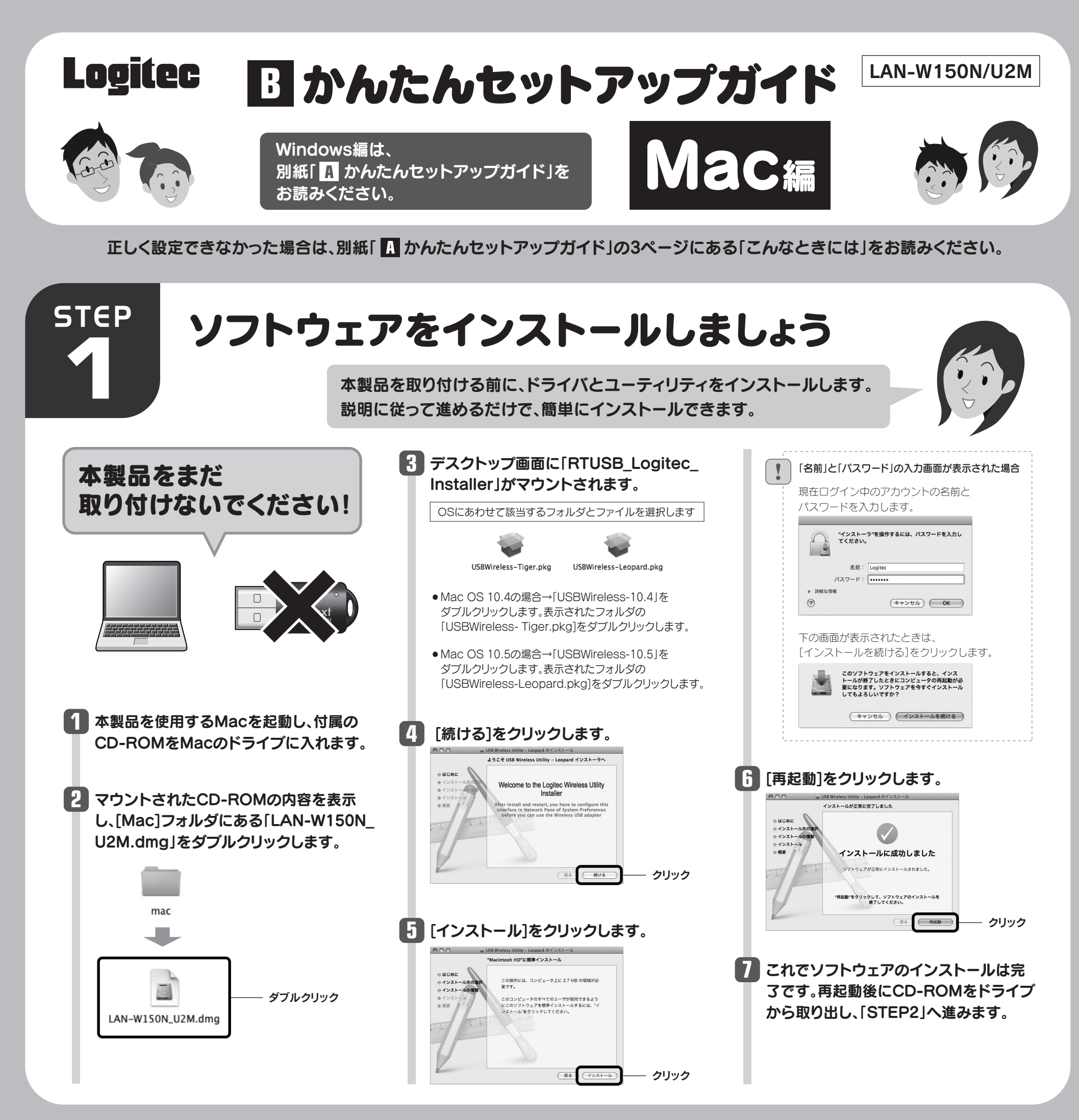

STEP

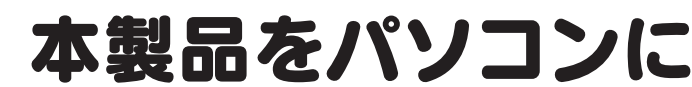

本製品をMac本体のUSBポートに 取り付けると、自動的に本製品の ユーティリティが起動します。

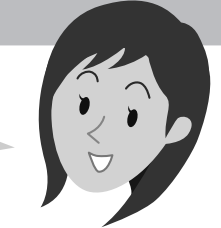

## 取り付けましょう

## Mac本体のUSBポートに本製品を差し込みます。

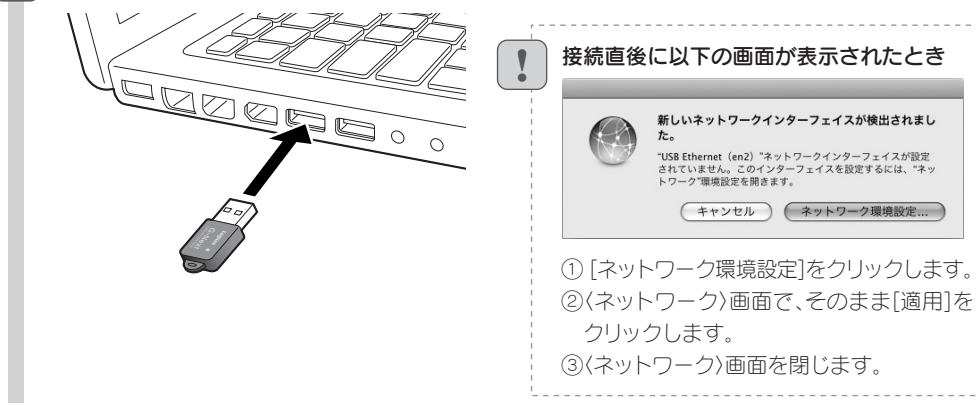

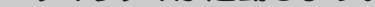

## 2 自動的に「USB無線LANユーティリティ」が起動します。 【高度な設定】タブをクリックします。

| -      | SSID     | BSSID | Signal | チャンネ | 銀匠 | 暗号化 | ネットーワークタイプ  |  |
|--------|----------|-------|--------|------|----|-----|-------------|--|
|        |          |       |        |      |    |     |             |  |
|        |          |       |        |      |    |     |             |  |
|        |          |       |        |      |    |     |             |  |
|        |          |       |        |      |    |     |             |  |
|        |          |       |        |      |    |     |             |  |
|        |          |       |        |      |    |     |             |  |
|        |          |       |        |      |    |     |             |  |
|        |          |       |        |      |    |     |             |  |
|        |          |       |        |      |    |     |             |  |
|        |          |       |        |      |    |     |             |  |
|        |          |       |        |      |    |     |             |  |
|        |          |       |        |      |    |     |             |  |
| Discon | nected!! |       |        | 検索   |    | 接続  | 「プロファイルを追加」 |  |
|        |          |       |        |      |    |     |             |  |

ーションフォルダ 内にある「USBWirelessUtility」をダブルクリックします。

## 🚼 「STEP3」へ進みます。

## Macをご使用の場合

a C 編

## WindowS編は別紙「」かんたんセットアップガイド」へ

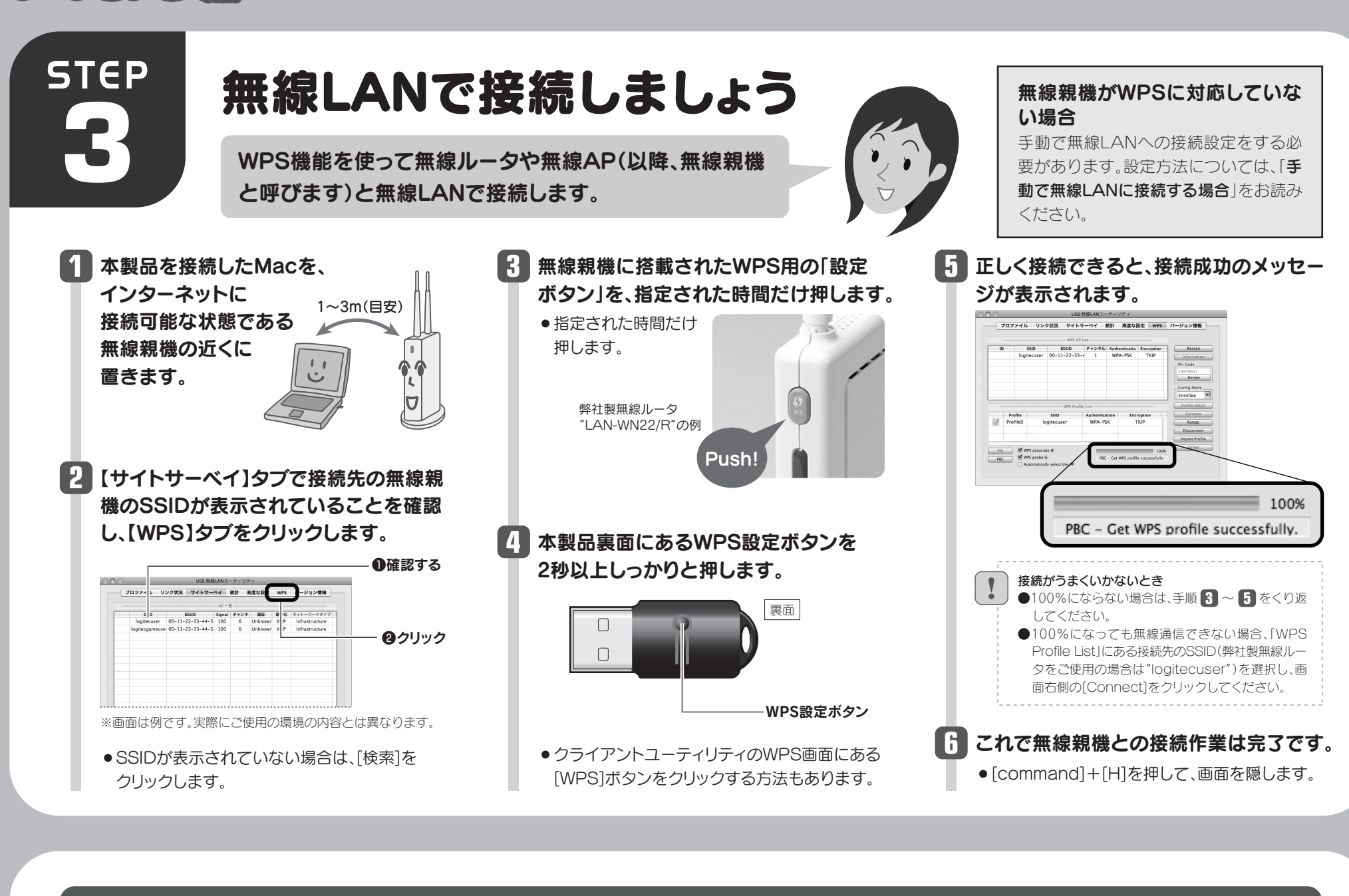

## 手動で無線LANに接続する場合(無線親機が「WPS機能」に対応していない場合)

| ます。                                   |                                                                 |                                                                                                    | (例:MyFamilyなど)を入力します。                                                                                                    | ● 「WEP SETTING」に、あらかじめメモした「設定<br>値DIの暗号キーを入力します。                                                                |  |  |
|---------------------------------------|-----------------------------------------------------------------|----------------------------------------------------------------------------------------------------|----------------------------------------------------------------------------------------------------|----------------------------------------------------------------------------------------------------|--|--|
| 設定名                                   | 項目名                                                             | 無線親機の設定値                                                                                                    | US 第8.44ユーディリティ<br>プロファイルを Myfamiy の入力する                                                                                                    | ●暗号キーを入力するときは、右側の▼をクリック                                                                                         |  |  |
| 設定値A                                  | SSID                                                            |                                                                                                    |                                                                                                    | し、暗号キーの半角英数字(ASCII文字)もしくは                                                                                       |  |  |
| 設定値B                                  | 認証方式                                                            | □オープン □シェアード<br>□WPA-PSK □WPA2-PSK                                                                                                    |                                                                                                    | 16進数(Hexadecimal)を選択してから入力し<br>てください。                                                                           |  |  |
| 設定値C                                  | 暗号化                                                             | □なし(データを暗号化しない)<br>□WEP □TKIP □AES                                                                                                    | <ul> <li>セキュリティ設定をする場合は、【認証とセキュ</li> </ul>                                                                                                    | <ul> <li>● 暗号キーを入力するKey番号(Key #1~#4)は、</li> <li>● 無線報機と同じにする必要があります</li> </ul>                                  |  |  |
| 設定値D                                  | 暗号キー<br>名                                                       | <ul><li>(WEPの場合はキー番号= )</li></ul>                                                                                                    | リティ】タフをクリックします。<br>• セキュリティ機能を設定していない場合は、                                                                                                    |                                                                                                    |  |  |
| 《ここにメ=<br>ように保留                       | モ書きした場る<br>管してくださ(                                              | 合は、この説明書を他人に見られない<br>い。                                                                                                    | 手順しへ進みます。                                                                                                    | 0% # 10mm 9 16進数からASCIIに変更する場合は▼をクリックします。                                                                       |  |  |
| 、<br>サイト<br>な無線新                      | サーベイ<br>現機の[S                                                   | 】<br>シブのリストに接続可能<br>SSID名」が表示されます。                                                                                                    | 4 [▼]をクリックし、「認証タイプ」と「暗号<br>化」方式を選択します。                                                                                                    | 6 設定が終われば[OK]をクリックします。<br>プロファイル画面に接続先が登録されます                                                                   |  |  |
| 接続した<br>を追加]                          | こいSSIE<br>をクリッ                                                  | )を選択し、[プロファイル<br>クします。                                                                                                    | プロファイルを         Myfamiv         SSD logitcoar         画           システム設定         部品ともキュリティ         第           単語サイブ         1904.75K         第           単名を         第         第           WA プレシェアードキー         10 | WP 81700C           Ø Kay 92         1628 m           Ø Kay 93         1638 m           Ø Kay 94         1638 m |  |  |
| C C C C C C C C C C C C C C C C C C C | USB 無線LANスーデ<br>ンク状況 サイトサーベイ 統計<br>AP-五<br>00-11-22-33-44-5 100 | ペリティ<br>+ ARG082 WP5 バージョン制制<br>- Uniform W17 Inframedure<br>1 Uniform W17 Inframedure<br>1 Uniform W17 | ◎Key#1 idam<br>○Key#2 idam<br>※画面はWPA-PSKにAESを選択した場合                                                                                                    | 「<br>7 【プロファイル】タブで、登録したプロファ                                                                                     |  |  |
|                                       |                                                                 |                                                                                                    | ● 「認証タイプ」を、あらかじめメモした「設定値B」                                                                                                    | ノリを溜切し「右効化」をクリックします。                                                                                            |  |  |

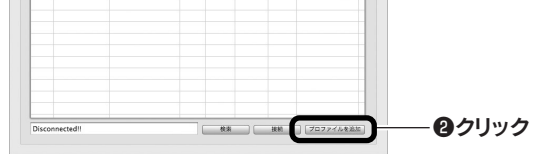

※リストに表示されている情報は例です。実際にご使用の環境で 表示される内容とは異なります。

#### SSIDの秘匿機能をご使用の場合

 「ブロードキャストSSID」「ステルスSSID」など、 SSID名を設定ツールのリストに表示させない機能 を使用している場合は、リストにSSID名が表示され ません。この場合は以下の手順で接続する無線LAN のSSIDなどを手動で入力してください。
 ①【プロファイル】タブをクリックします。
 ②[追加]ボタンをクリックします。
 ③[SSID(あらかじめメモした設定値Aの内容)」を入 力します。
 ※SSIDは大文字と小文字が区別されます。
 ④手順 3 へ進みます。

- を参考にして選択します。
- ●「暗号化」方式を、あらかじめメモした「設定値C」 を参考にして選択します。

### 5 暗号キーを入力します。「認証タイプ」の 選択内容によって暗号キーの設定項目が 異なります。

#### ●WPAタイプを選択した場合 「WPAプレシェアードキー」に、あらかじめメモし

た「設定値D」の暗号キーを入力します。

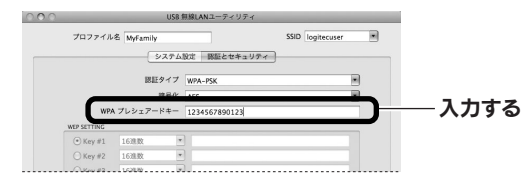

# イルを選択し、[有効化]をクリックします。 「ファイルを選択し、[有効化]をクリックします。 ③選択する ● プロファイル名の前に マーク(グリーン)が 付きます。

## 8 【サイトサーベイ】タブで正しく接続でき たかを確認します。

接続 <--> logitecuser

- ステータスに「接続<- ->(選択したSSID)」と表示され、リストの先頭に マークが付きます。
- ●[command]+[H]を押して、画面を隠します。